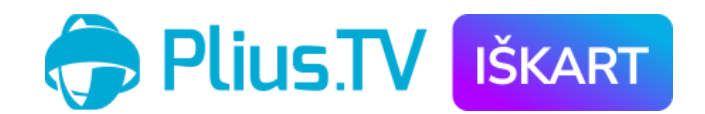

## Instrukcija kaip per Plius.TV programėlę savarankiškai įsigyti TV rinkinius išmaniuose SAMSUNG ir LG televizoriuose

Be jokių įsipareigojimų ir žiūrėti iš karto.

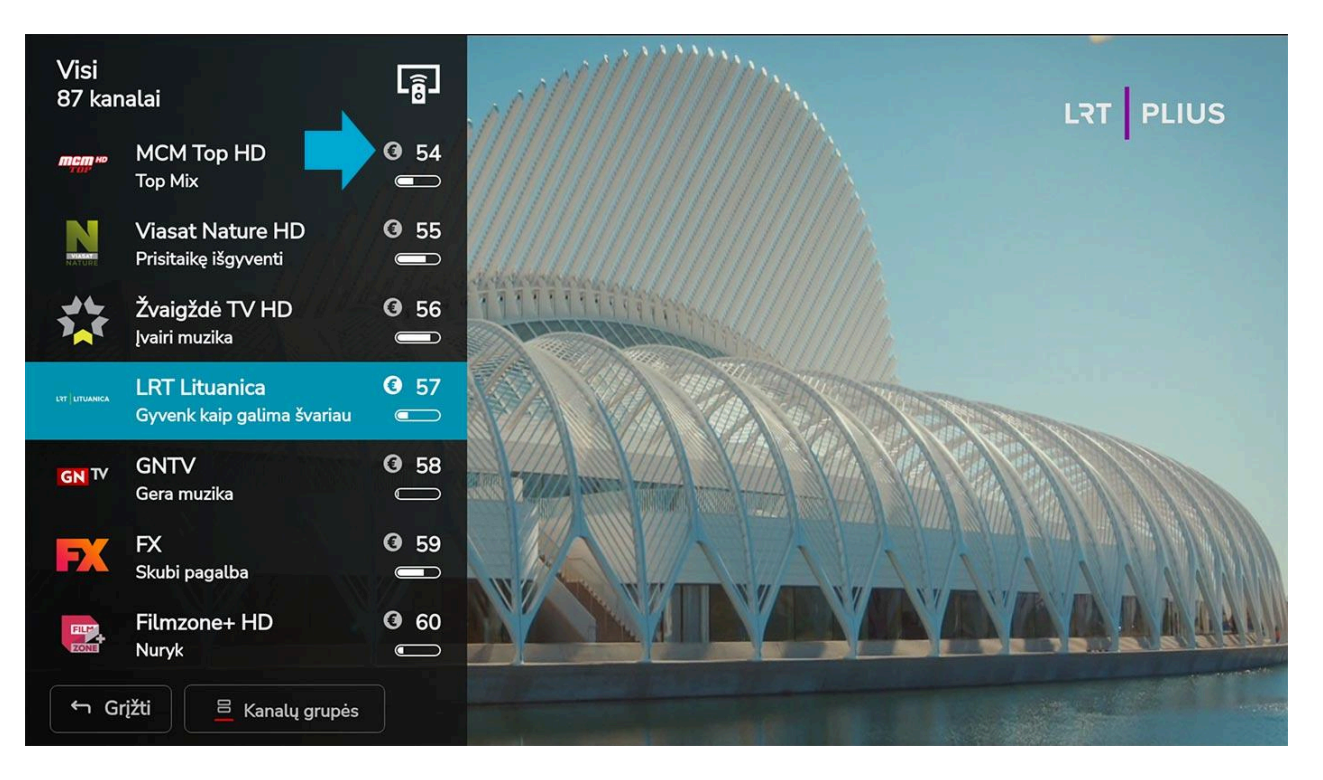

 Peržiūrint TV kanalų sąrašą, prie tam tikrų TV kanalų matysite ženkliuką "€". Tai reiškia, kad šis kanalas priklauso rinkiniui, kurį galima įsigyti. Pasirinkus šį TV kanalą, jį matysite 15 sekundžių, po kurių Jums bus pasiūlyta įsigyti kanalų rinkinį, kuriam jis priklauso.

| Užsakymas<br>Žiūrėkite LNK HD užsisakę šį TV rinkinį                                                                              |              | TV kanalai 2         | 1                      |
|----------------------------------------------------------------------------------------------------|--------------|----------------------|------------------------|
| NTT Pagrindinis - 21                                                                                                    |              |                      | LTT PLIUS              |
| Pasirinkite užsakymo terminą                                                                                                    |              | LRT<br>Televizija HD | LRT Plius<br>HD        |
| 1 mėn kaina <b>4,50</b> Eur                                                                                                    | Rinktis      | LTT RADIJAS          | LRT KLASIKA            |
| <b>3</b> mėn kaina <b>12,90</b> Eur                                                                                               | Rinktis      | LRT radijas          | LRT Klasika<br>radijas |
| <b>12</b> mėn kaina <b>39,90</b> Eur ( <b>3,32</b> Eur/ mėn.)                                                                     | Rinktis      | LTT OPUS             | rytas                  |
| Pasirinkus terminą, suformuosime Jums vienkartinę mokėjimo nuorodą. Mokėjimą atlikite išmaniuoju įr<br>elektroninę bankininkystę. | renginiu per | LRT Opus<br>radijas  | Lietuvos<br>rytas HD   |
|                                                                                                    |              | N PHD                |                        |
|                                                                                                    |              | LNK HD               | TV1 HD                 |
|                                                                                                    |              | ~                    |                        |
| ← Grįžti                                                                                                    | Norėda       | mi patvirtinti - s   | pauskite "OK".         |

 TV rinkinio įsigijimo pasiūlymo lange galite pasirinkti laikotarpį (terminą), kuriam norėsite žiūrėti, matyti kainą ir dešinėje pusėje – visus kanalus, priklausančius šiam rinkiniui.

| Mokėjimo nuoroda<br>Pasirinkite Jums patogų būdą mokėjimo nuo | rodai gauti   | 🕞 Plius.TV    |  |  |  |  |
|---------------------------------------------------------------|---------------|---------------|--|--|--|--|
| Mokėti <b>4,50</b> Eur, užsakymo terminas - <b>1 mėn.</b>     |               |               |  |  |  |  |
| SMS žinute                                                    | QR kodu       | Nuoroda       |  |  |  |  |
| Gauti SMS                                                     | Gauti QR kodą | Gauti nuorodą |  |  |  |  |
| Užsakomi rinkiniai (1)                                        |               |               |  |  |  |  |
| NTT Pagrindinis, TV kanalų skaičius - 21                      |               |               |  |  |  |  |
|                                                               |               |               |  |  |  |  |
|                                                               |               |               |  |  |  |  |
|                                                               |               |               |  |  |  |  |
| 🖕 Grįžti                                                      |               |               |  |  |  |  |

3. Atlikus rinkinio ar rinkinių pasirinkimą, matysite apmokėjimo langą, kuriame bus rodomi pasirinkti rinkiniai ir bendra suma. Toliau galite pasirinkti, kaip norėsite gauti mokėjimo nuorodą, kurią paspaudę būsite nukreipti į bankinio pavedimo puslapį. Bankinį pavedimą galite atlikti išmaniuoju įrenginiu, tokiu kaip telefonas ar kompiuteris.

| Mokėjimo n<br>Pasirinkitė Jum                                         | uoroda<br>s patogų būdą mokėjimo nuorodai gauti                                                          | PliusTV |
|-----------------------------------------------------------------------|----------------------------------------------------------------------------------------------------|---------|
| SM<br>Ga<br>Užsakomi rinkiniai<br>Didysis, TV kana<br>NTT Pagrindinis | sss<br>Išsiuntėme SMS žinutę su mokėjimo nuoroda.<br>Apmokėjimui skirtas laikas 9 min. 12 s.<br>Uždaryti |         |
| ភា Grįžti                                                             |                                                                                                    |         |

**4.** Kol atliekate bankinį pavedimą, matysite šį langą. Jei mokėjimas nebus atliktas per skirtą laiką, rinkinio ar rinkinių įsigijimas bus sustabdytas.

| Gauti mokėjimo<br>Pasirinkite Jums pato |                                       |  |
|-----------------------------------------|---------------------------------------|--|
| SM<br>Ga                                | Dėkojame, Jūsų užsakymas įvykdytas. 📝 |  |
| Ližsakomi rinkiniai                     | Apmokėta iki 2024 10 16               |  |
| Go3 Sportas, T                          | Malonaus žiūrėjimo!                   |  |
| Go3 Filmai, TV I                        | Žiūrėti                               |  |
| Pažintinis, TV ka<br>Pagrindinis rinki  |                                       |  |
|                                         |                                       |  |
| < Grįžti                                |                                       |  |

5. Jei mokėjimas bus sėkmingas, pamatysite šį pranešimą, kuris tai patvirtina.

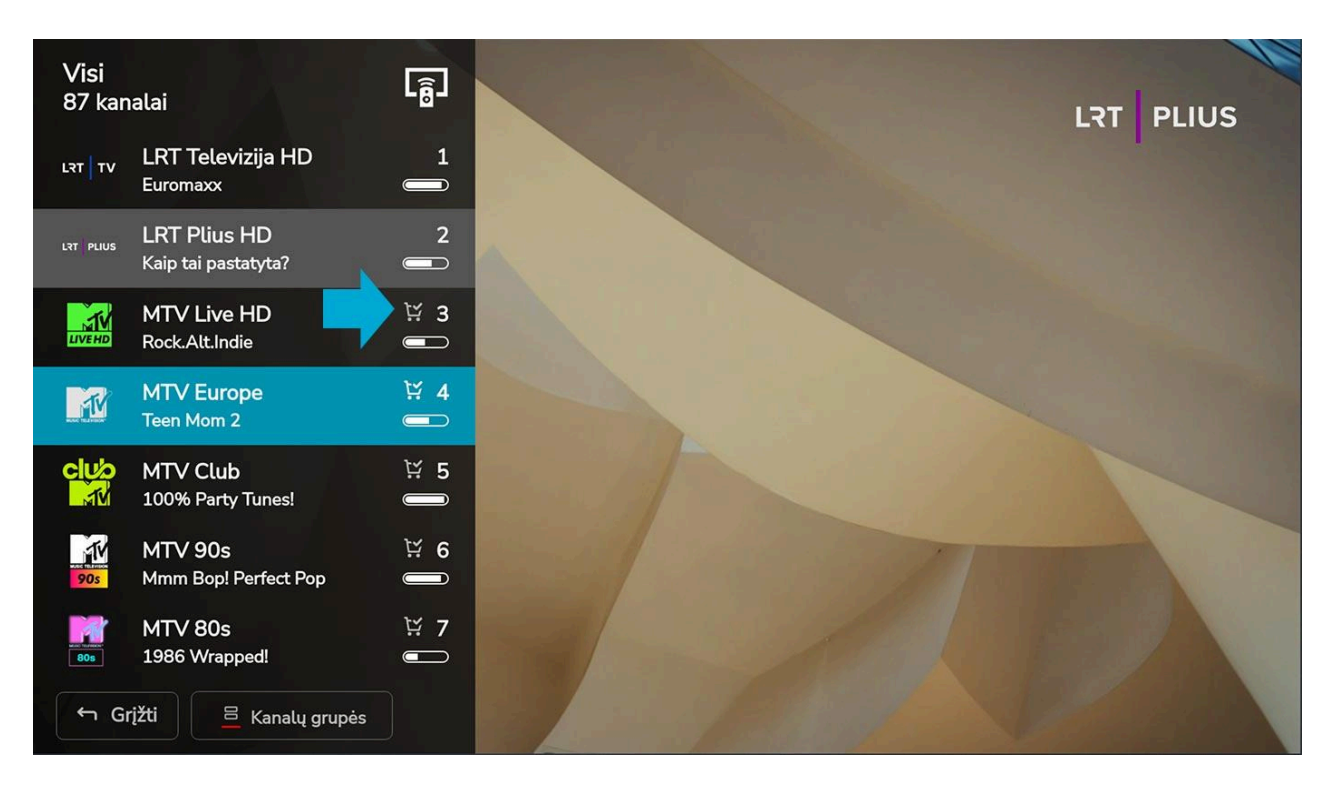

**6.** Galite žiūrėti įsigytus TV kanalus. Jie bendrame sąraše bus pažymėti "Krepšelio" simboliu. Malonių akimirkų su Plius.TV!

<u>www.plius.tv</u>